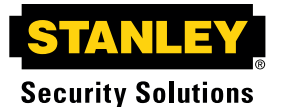

| Using Your System               |                                                                                                    | LCD Display and Keypad Buttons | The Standard and iC                                                       |
|---------------------------------|----------------------------------------------------------------------------------------------------|--------------------------------|---------------------------------------------------------------------------|
| To Arm Your System:             | 1. Press the ARM/DISARM button.                                                                                                    |                                | LCD Display screen                                                        |
|                                 | <ol> <li>When prompted present Card/Key fob or enter access code and press ENTER.</li> <li>Note: Your access code should be 5-8 digits.</li> </ol>                                                                                                    |                                | there is too much info<br>down, left and right v                          |
|                                 | 3. Select which partition you want to arm;                                                                                                    |                                | Note: The Standard                                                        |
|                                 | <ul> <li>THIS PARTITION: arms the local partition</li> <li>MY PARTITIONS: arms only the partitions your access code is programmed to control</li> </ul>                                                                                                    |                                | Note: An up or down                                                       |
|                                 | 4. Press ENTER. The keypad briefly displays: PLEASE WAIT WHILE ARMING                                                                                                    | Numerical Buttons:             | The Numerical Buttor                                                      |
|                                 | 5. When the keypad displays: ARMED XXX SECONDS TO EXIT. The keypad sounder will begin beeping, exit the door or building and verify the door is closed and locked. Note: The keypad will display Armed when in the Armed State.                                                                                      | LED Status Indicators:         | The LED on the right system status.                                       |
| To Disarm Your System:          | 1. Press the ARM/DISARM button.                                                                                                    |                                | Red: System is ON (                                                       |
|                                 | 2. When prompted present Card/Key fob or enter access code and press ENTER.                                                                                                    |                                | Green: System is OF                                                       |
|                                 | 3. Select which partition you want to disarm:                                                                                                    |                                | Yellow: Occupied sec                                                      |
|                                 | THIS PARTITION: disarms the local partition                                                                                                    |                                | Flashing Red: An ala                                                      |
|                                 | MY PARTITIONS: disarms only the partitions your access code is programmed to control                                                                                                    |                                | Note: A beeping key                                                       |
|                                 | 4. Press ENTER. Note: The keypad will display Disarmed when in the Disarmed State.                                                                                                    |                                | reporting alarms.                                                         |
| Quick Arm Option:               | This option is used to expedite the arming of a particular or all partitions in a facility. It is useful when there are cleaning crews or other temporary employees working in the facility.                                                                                                    | Select Button:                 | The Select Button is special text characte                                |
|                                 | If the Quick Arm option is enabled: when the user presses the ARM/DISARM button the system will prompt the user to press ENTER to arm all optioned partitions in the system.                                                                                                    | Arm/Disarm Button:             | This button is used w                                                     |
|                                 | Note: Quick Arm will not enable if there is a violation on any optioned partition.                                                                                                    | Enter Button:                  | The Enter Button is u access code.                                        |
|                                 | If any alarm loop is in violation, the user will automatically receive the list of violations for those partitions.                                                                                                    |                                |                                                                           |
|                                 | Example: If a facility has a total of six (6) partitions (A-F), and only three (3) of the six (6) partitions are optioned for Quick Arm, then just those three (3) partitions will arm when Quick Arm is initiated.                                                                                                  | Test Button:                   | Initiates communicat                                                      |
| Problems Arming<br>Your System: | Prior to arming your system, all monitored devices (such as doors and windows) must be secured. If a violation exists when you are attempting to turn your system on, the screen will display a list of the unsecured devices. Use the up/down navigation keys to scroll through the list. Once the violated devices | Navigation Buttons:            | The Navigation Butto<br>up or down. The left<br>need to change.           |
|                                 | have been secured, continue with the normal arming procedure. If an Audio Sensor fails self-test the system will be prevented from arming. You may also use BYPASS to disable a violated alarm point or an audio sensor that failed self-test during an arming attempt.                                              | Security Levels:               | There are three secur<br>Armed: This is sel                               |
|                                 | Note: Use of the bypass feature is infinited to designated users.                                                                                                    | Select Arm/Disarm              | area should not be                                                        |
|                                 | all current violations. Once you clear the violations, your system will arm.                                                                                                    | Keypad Screen                  | Occupied Securit                                                          |
|                                 | 1. When the cursor is pointing at the violation you want to view, press ENTER.                                                                                                    | DISARMED<br>11/06/2006 09:30   | (I.e., exterior doors<br>There are two leve                               |
|                                 | 2. With the alarm displayed, the system will ask if you want to bypass the violation. Press ENTER to bypass.                                                                                                    |                                | Instant: Sends                                                            |
|                                 | 3. The system bypasses the violation. Press the <clr (<i="">back) button to return to the alarm violation list.</clr>                                                                                                    |                                | premise are vic                                                           |
|                                 | 4. Continue through the list and either clear the violation, by securing the door, window, etc. in violation or bypass each violation.                                                                                                    |                                | <ul> <li>Delay: Entry/E.<br/>doors before se<br/>generate imme</li> </ul> |
| Invalid Keypad Entry:           | When prompted to enter your <b>access code</b> , the screen does not change until after you have pressed <i>ENTER</i> . If an invalid code is entered, the screen will display the following message: UNABLE TO VERIFY                                                                                               | Test Enter                     | <ul> <li>Disarmed: Selecter<br/>Hold-up, Temperat</li> </ul>              |
|                                 | Press the <clr (<i="">back) button to return to the Armed or Disarmed default screen. Three attempts to enter a valid code are allowed, then the keypad will display message: PLEASE STANDBY</clr>                                                                                                    | (Back) CLR (Clear)             |                                                                           |
|                                 | The LED will turn RED and the user interface will lock-out for two minutes.                                                                                                    | HID and iCLAS                  | S are trademarks or registered tra                                        |
| 000 470 4707                    |                                                                                                    |                                |                                                                           |

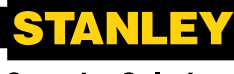

**Security Solutions** 

CLASS Enhanced keypads are each an 18-button wall-mounted keypad. The contains a four-line Liquid Crystal Display (LCD) that shows the system's sh. Text never exceeds 20 characters per line. System menus scroll when formation to fit in the default screen. The LCD Display cursor moves up, via the navigational buttons.

I and iCLASS Enhanced Keypads are only compatible with the iBase Panel.

arrow displayed on the right-side of the screen indicates a scrolling menu.

ons are used to enter any numerical values when prompted via the LCD menu.

side of your keypad changes colors depending on your

(Armed)

FF (Disarmed)

ecurity level

arm has occurred while the system was armed

ypad indicates that the system is in alarm or incapable of

s used to access the system menus. The button is also used to select any ers within the system menus.

when arming or disarming the system.

used to complete a menu selection or to complete the entry of a

tions between the iBase Panel and the Central Station.

tons are used to move the cursor in the scrolling LCD screen to the left, right, t navigation button also acts as a clear if you have entered a value that you

rity levels available on your system. They are: Armed, Occupied and Disarmed.

elected to arm your security system and monitor all devices. The protected occupied.

ity: This allows predefined areas of your premises to be protected s, windows, etc.) while the interior of the building remains occupied. els of occupied security available:

an alarm immediately to the monitoring console if predefined areas of your olated.

Exit delay allows for authorized persons to leave or enter through designated ending an alarm to the monitoring console. All other exterior protection will ediate alarms when violated.

ted to disarm your security system and only monitor devices such as Fire, ture Control, etc.

STANLEY Security Solutions

TABLE OF CONTENTS

Introduction... Overview.... LCD Display and

Keypad Buttons. Numerical Buttons LED Status Indicators SELECT Button TEST Button ARM/DISARM Button ENTER Button Navigation Buttons Security Levels

To Arm Your System To Disarm Your System Quick Arm Option Problems Arming Your System Invalid Keypad Entry

System Menus ...... 4 To Access the System Menus System Modes User Note

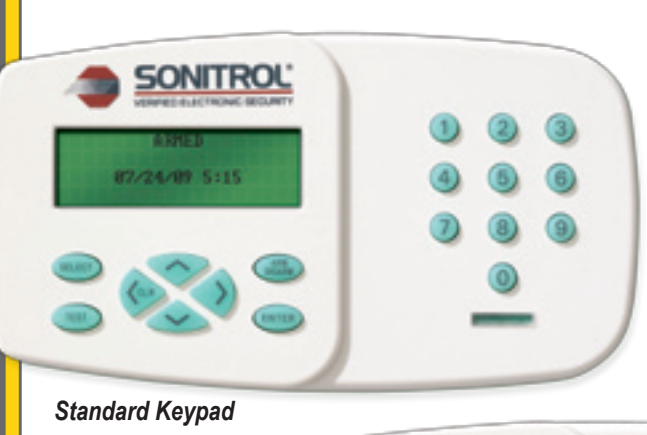

# SONIP SECURITY SOLUTIONS INTERNET PROTOCOL TECHNOLOGY

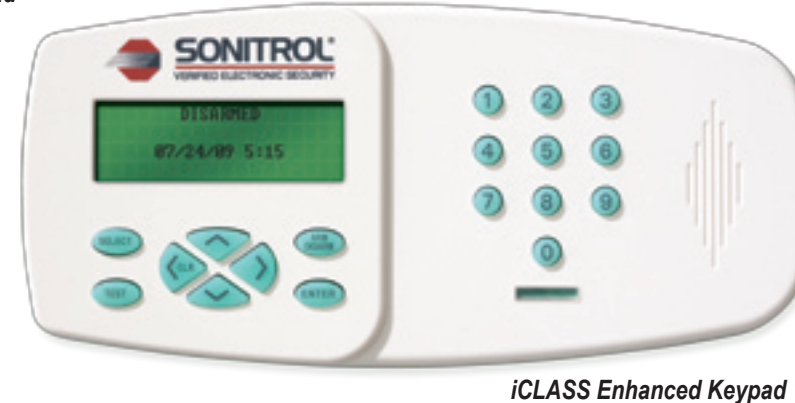

# Standard and iCLASS Enhanced Keypad User's Guide

#### Introduction

Thank you for selecting one of the most advanced security systems on the market today. Your system offers versatility and flexibility combined with superior performance and service. You will use the keypad to turn your system off and on, as well as to set system options and identify problems. Your keypad features a four-line screen which displays system conditions and instructions. The text of each line will vary depending upon the current security level and features in use. This guide explains the various system features and keypad functions. Keep this guide in a convenient, secure location for future reference.

Some features contained in this booklet may not apply to your system configuration.

Note: These instructions describe the use of an iCLASS Enhanced Keypad. The Standard Keypad is not compatible with the use of an access control card or FOB.

## Overview

The Standard Keypad is the main display. programming, and user interface to the iBase Panel. The iCLASS Enhanced Keypad has the same functionality as the Standard Keypad but has an integrated HID<sup>®</sup> iCLASS<sup>®</sup> Access Card Reader that can be configured as an Arm/ Disarm reader.

ademarks of HID Global in the U.S. and/or other countries.

www.stanleycss.com

888-476-4787

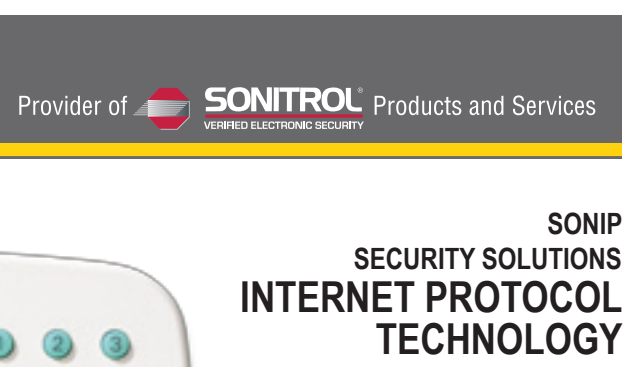

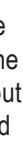

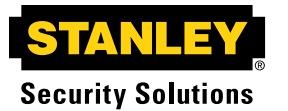

# System Menus

To Access the System Menus: 1. With the keypad displaying DISARMED, press the SELECT button.

Note: If using a card/fob, you do not need to press the SELECT button

- 2. If prompted, key in access code and press ENTER. The System Menus will then be displayed.
- 3. Use the navigation buttons to scroll through the various menus and press ENTER to make your selection.

System Modes: Occupied Security Levels (Delayed Or Instant) Mode

The Occupied security mode allows you to arm predefined areas of your premises (such as exterior doors, windows, etc.) while the interior of the building remains occupied. Two Occupied security levels are available:

- **Delayed:** Select this feature when the premises are occupied and someone is expected to enter. When the assigned delay door is opened, an "entry delay" time begins, allowing the user ample time to enter the proper code into the keypad. The keypad beeps during this time, reminding the user to enter a code.
- Instant: Select this feature when the premises are occupied, and no one else is expected to enter. If someone does enter through the delay door (or other predefined areas of your premises) an alarm is immediately sent to the monitoring console.

### Occupied Mode

1. Press ENTER while the cursor is pointing to OCCUPIED MODE.

2. While displaying OCCUPIED MODE, use navigation buttons to select either OCCUPIED -INSTANT or OCCUPIED - DELAYED.

OCCUPIED MODE

> OCCUPIED – INSTANT

OCCUPIED – DELAYED

- 3. While displaying SELECT PARTITION, use navigation buttons to select either THIS PARTITION or MY PARTITIONS and press ENTER.
- 4. Keypad briefly displays PLEASE WAIT WHILE ARMING... When armed, displays OCCUPIED INSTANT or OCCUPIED - DELAYED.

Note: XXX SECONDS TO EXIT will only display if the OCCUPIED - DELAYED has been selected/optioned.

**OCCUPIED – INSTANT** 

8/08/09 11:08

Note: MY PARTITIONS selection will attempt to arm to the Occupied Security Level only those Partitions your access code has been programmed to control.

### System Modes (continued): Chime Mode

while security is disarmed. To enable Chime Mode:

1. Use the navigation buttons to select TURN CHIME ON and press ENTER.

SYSTEM MENUS OCCUPIED MODE > TURN CHIME ON SELECT PARTITION

2. While displaying SELECT PARTITION, use navigation buttons to select either THIS PARTITION or MY PARTITIONS and press ENTER.

SELECT PARTITION

> THIS PARTITION MY PARTITIONS

To disable Chime Mode:

1. Use the navigation buttons to select TURN CHIME OFF and press ENTER.

2. While displaying SELECT PARTITION, use navigation buttons to select either THIS PARTITION or MY PARTITIONS and press ENTER.

Note: Keypad will no longer display CHIME on the second line.

**Select Partition** 

Use this selection to check or change the current status of any Partition (User permissions may limit the Partition selections available).

1. Press SELECT. Keypad Displays: READ IN BADGE OR KEY IN CODE FOR SYSTEM MENUS.

2. Present a valid card or key in your access code and press ENTER.

3. Use the navigation buttons to choose SELECT PARTITION and press ENTER.

SYSTEM MENUS TURN CHIME ON > SELECTION PARTITION

**TOGGLE AN OUTPUT** 

4. Use the navigation buttons to view the current status of each Partition.

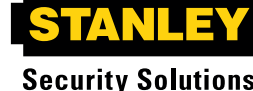

When Chime Mode is enabled, the system will annunciate the violation of pre-selected devices

Note: Keypad displays CHIME on the second line when enabled.

**System Modes (continued):** 5. To change the current security level status of a specific Partition, select the Partition to be changed and press ENTER.

| SELECT PARTITION |      |
|------------------|------|
| > A              | :Dis |
| В                | :Dis |

Note: Keypad will return to the default Partition after 10 seconds of inactivity.

6. Follow the "Arming your system" or "Disarming your system" section above.

Note: Keypad will automatically return to default Partition.

### Toggle An Output

Toggle an output gives a user the ability to turn an already programmed Auxiliary Output ON and OFF. The purpose of this is to allow the technician to turn an Aux Output ON (apply power) and OFF (remove power) to ensure that whatever device that is wired to that Aux Output is being powered and functioning as expected.

### Event History

1. Use the navigation buttons to select EVENT HISTORY and press ENTER.

| SYSTEM MENUS     |
|------------------|
| TOGGLE AN OUTPUT |
| > EVENT HISTORY  |
| DELETE A USER    |

2. Use the navigation buttons to scroll through the recent event history.

3. Press <CLR button to exit.

### Delete A User

1. Use the navigation buttons to select DELETE A USER and press ENTER.

- SYSTEM MENUS
- EVENT HISTORY
- > DELETE USER

TEST MODE

2. Key in the **access code** to be deleted when prompted.

3. Press ENTER. Keypad will display: ENTER to confirm.

4. Press ENTER again to confirm deletion of the selected user. The User has been deleted.

Note: Keypad automatically returns to the main display.

**User Note** Users with high level permissions can perform additional functions from the keypad.

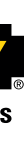